## LANGKAH-LANGKAH UNTUK MENJALANKAN PROGRAM

Sebelum menjalankan program terlebih dahulu ada beberapa point yg harus disiapkan terlebih dahulu, yaitu software pendukung AppServ dan web browser seperti mozilla, google chrome dan sebagainya.

1. Setelah app\_serv kita instal dan browser siap digunakan, maka langkah selanjutnya adalah mengcopy file program web yang ada pada folder sourcecode $\rightarrow$ folder aplikasi web php kemudian paste kan pada direktori C $\rightarrow$ AppServ $\rightarrow$ folder www.

2. Setelah langkah ke-1 dijalankan ,langkah selanjutnya adalah mencopy file database dimana pada aplikasi ini database nya diberi nama db\_clp yang ada pada folder sourcecode $\rightarrow$ folder database, kemudian paste kan direktori C $\rightarrow$ folder appserv $\rightarrow$ MySql $\rightarrow$ data.

3. Selanjutnya kita cek apakah databasenya sudah ada atau tidak, dengan membuka browser mozila. Ketikan http://localhost/phpmyadmin . Jika diminta masukan pasword dan user name maka masukan username "root" dan password "root".

4.Setelah langkah ke1,ke-2 dan ke-3 sudah dilakukan selanjutnya kita jalankan programnya dengan mengetikan http://localhost/disu/ pada file browser kita.